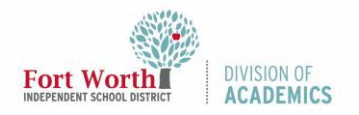

Quick Reference Guide Junk Email in Outlook

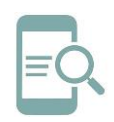

## Overview

No one likes spam or junk email. The Outlook Junk Email Filter doesn't stop delivery of junk email messages, but does the next best thing—it moves suspected spam to the Junk Email folder. It's a good idea to regularly review messages in the Junk Email folder to check for legitimate messages that were incorrectly classified as junk.

# **Report Junk or Phishing Emails**

You can report an email as Junk, Phishing, or Not Junk. Reporting the message helps Microsoft improve spam filters and protects the district from cyber-attacks.

**Junk Emails:** Junk email messages are typically referred to as spam. These are messages that you don't want to receive that may be advertising products you don't use or find offensive.

**Phishing Emails:** Phishing is the practice of luring you into disclosing personal information, such as bank account numbers and passwords. Often phishing messages look legitimate, but have deceptive links that actually open fake websites.

Legitimate (Not Junk) Emails: If you know the sender and you're expecting the message, or if you receive a message that's mistakenly marked as junk, you can use the Report Message option to mark the message as Not Junk. This will move the message from the Junk Email folder back to your Inbox.

1. Open your Inbox or Junk Email folder.

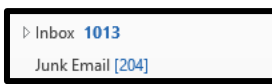

2. Select the **message** you want to report.

3. Click **Report Message** in the upper right corner.

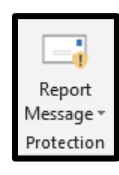

4. Select an option: Junk, Phishing, or Not Junk.

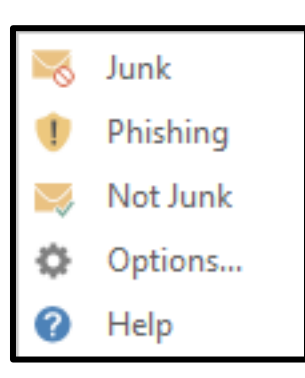

 A message window will open, select Report or Don't Report. You are encouraged to report Phishing emails.

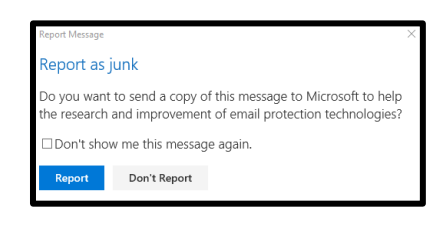

Note: You can set your email reporting options, so that you do not have to select an option every time you report a message. To do so, select **Options** under **Report Message**. Choose an **option** and click **Save**.

| Report Message                                                                                                    | Х  |
|----------------------------------------------------------------------------------------------------|----|
| Junk email reporting options                                                                                             |    |
| Reporting junk or phishing email to Microsoft helps reduce unwanted emai                                                 | I. |
| When messages are reported as junk or phishing:                                                                          |    |
| <ul> <li>○ Ask me before sending a report</li> <li>● Automatically send reports</li> <li>○ Never send reports</li> </ul> |    |
| Save Cancel                                                                                                    |    |

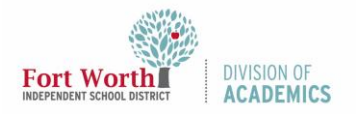

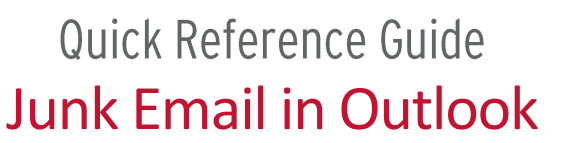

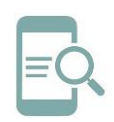

# Junk Email Options

While the Junk Email Filter checks your incoming messages automatically, Junk Email Filter Lists let you control what is considered spam. You can add names, email addresses and domains to these lists so the filter doesn't check messages from sources you trust, or blocks messages that arrive from specific email addresses and domains you don't know or trust.

- 1. Open your Inbox or Junk Email folder.
- 2. Right-click the message.
- Scroll to Junk and select Junk E-mail Options.

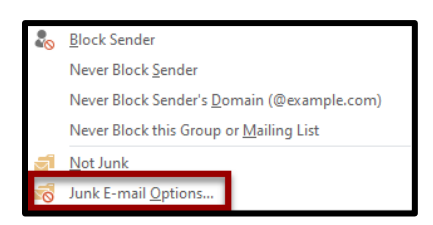

 Junk Email Options allow you to choose your level of junk email protection. Read the descriptions and choose the level of protection you want applied to your incoming emails. Click Apply/OK.

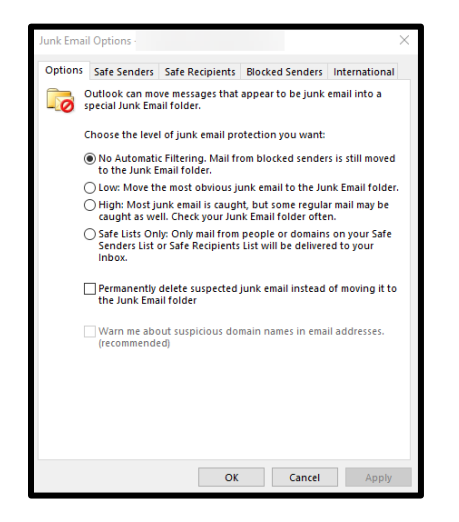

Note: If you select Low, High, or Safe Lists Only, you have the option to receive a warning about suspicious domain names in email addresses.

Warn me about suspicious domain names in email addresses. (recommended)

## Safe Senders

You can add email addresses and domain names to your safe Senders List, which will never be treated as junk email.

#### Option 1

1. In Junk Email Options, click the Safe Senders tab.

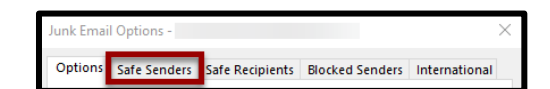

2. Click Add.

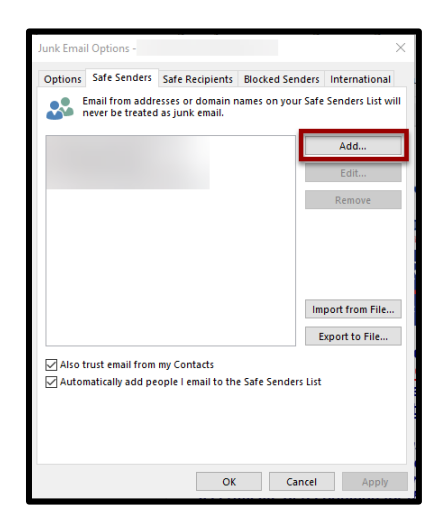

3. Enter the email address of the sender and click OK.

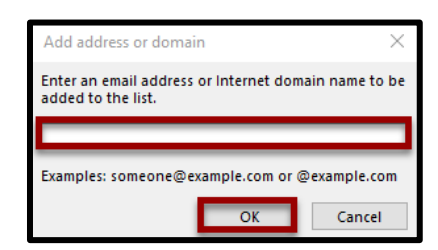

4. There are two additional options available:

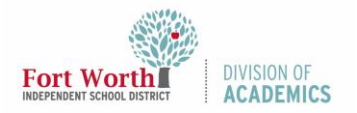

# Quick Reference Guide Junk Email in Outlook

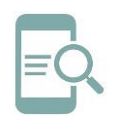

### a. Also trust email from my Contacts

b. Automatically add people I email to the Safe Senders List

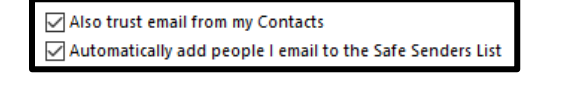

If you select one or both of these options, check the box and click **OK**.

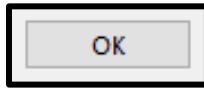

#### Option 2

- 1. Right-click the Sender's email.
- Scroll to Junk and select Never Block Sender to add the sender to your Safe Sender List. Select Never Block Sender's Domain to add the domain to your Safe Senders List.

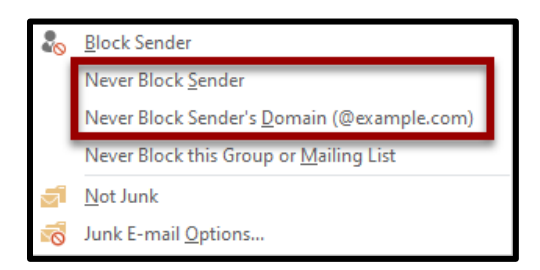

 Click OK when the message opens confirming the sender or domain has been added to your Safe Senders List.

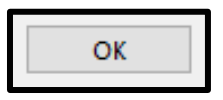

## **Option 3**

 Select Also trust email from my Contacts in Junk Email Options, Safe Senders tab, if you have not done so.

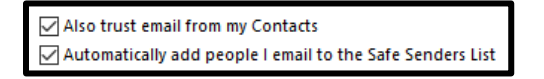

- 2. Open the sender's email message.
- 3. Right-click the sender's email address.

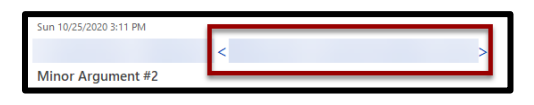

4. Select Add to Outlook Contacts.

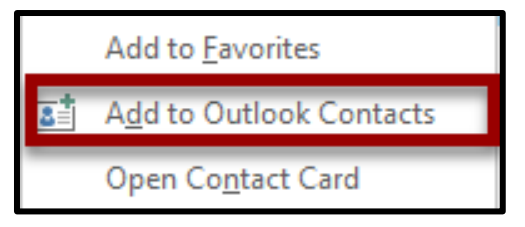

5. Update information and click Save& Close.

| Control     Control     Contro     Control     Control     Control     Control     Control     Co      |   |
|----------------------------------------------------------------------------------------------------|---|
| 10 Group and Long and Long an  | • |
| Construction         Construction                                                                                                    |   |
| Miller.                                                                                                    |   |
| John Tenning Tenning T |   |
| Weinet .                                                                                                    |   |
| Liferat. •                                                                                                    |   |
| Disality as                                                                                                    |   |
| Web page address                                                                                                    |   |
| K address                                                                                                    |   |
| Phone numbers                                                                                                    |   |
| Island. V                                                                                                    |   |
| line. v                                                                                                    |   |
| Extrem Fac. V                                                                                                    |   |
| Malex. *                                                                                                    |   |
| Address                                                                                                    |   |
| bansa. •                                                                                                    |   |
| I to s the standard of the standard of the sta |   |

# **Blocked Senders**

You can easily block messages from particular senders by adding their email addresses or domain names to the Blocked Senders List. When you add a name or email address to this list, Outlook moves any incoming message from that source to the Junk Email folder.

## Option 1

1. In Junk Email Options, click the **Blocked Senders tab**.

| Junk Emai | l Options -  |                 |                 |               | × |
|-----------|--------------|-----------------|-----------------|---------------|---|
| Options   | Safe Senders | Safe Recipients | Blocked Senders | International |   |

2. Click Add.

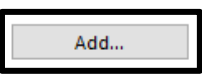

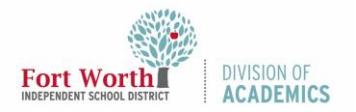

# Quick Reference Guide Junk Email in Outlook

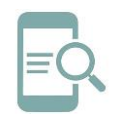

3. Enter the email address of the sender and click OK.

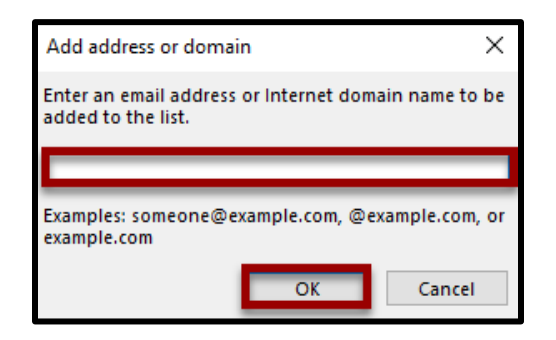

#### Option 2

1. Right-click the Sender's email.

| Sun 10/25/2020 3:11 PM | < | > |
|------------------------|---|---|
| Minor Argument #2      |   |   |

2. Scroll to **Junk** and select **Block Sender** to add the sender to your Blocked Sender List.

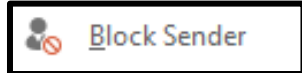

 Click OK when the message opens confirming the sender has been added to your Blocked Senders List.

| Microsoft Outlook |                                                                                                   |  |  |  |
|-------------------|---------------------------------------------------------------------------------------------------|--|--|--|
|                   | The sender has                                                                                    |  |  |  |
| <u> </u>          | been added to your Blocked Senders<br>List, and the message has been moved<br>to the Junk folder. |  |  |  |
|                   | Don't show this message again                                                                     |  |  |  |
|                   | ОК                                                                                                |  |  |  |

# Remove Safe or Blocked Senders

1. In Junk Email Options, click the Safe Senders or Blocked Senders tab.

| Junk Ema | il Options - |                 |                 |               | × |
|----------|--------------|-----------------|-----------------|---------------|---|
| Options  | Safe Senders | Safe Recipients | Blocked Senders | International |   |

2. Click the **Sender** from the list in the box and click **Remove**.

| Junk Ema                                                                                               | il Options - |                 |                 | $\times$       |  |
|----------------------------------------------------------------------------------------------------|--------------|-----------------|-----------------|----------------|--|
| Options                                                                                                | Safe Senders | Safe Recipients | Blocked Senders | International  |  |
| Email from addresses or domain names on your Safe Senders List will<br>never be treated as junk email. |              |                 |                 |                |  |
| info@tv                                                                                                | witter.com   |                 |                 | Add            |  |
|                                                                                                    |              |                 |                 | Edit           |  |
|                                                                                                    |              |                 |                 | Remove         |  |
|                                                                                                    |              |                 | _               |                |  |
|                                                                                                    |              |                 |                 |                |  |
|                                                                                                    |              |                 |                 |                |  |
|                                                                                                    |              |                 | Im              | port from File |  |
|                                                                                                    |              |                 | E               | xport to File  |  |
| Also trust email from my Contacts<br>Automatically add people I email to the Safe Senders List         |              |                 |                 |                |  |
|                                                                                                    |              |                 |                 |                |  |
|                                                                                                    |              |                 |                 |                |  |
|                                                                                                    |              |                 |                 |                |  |
|                                                                                                    |              | OK              | Cancel          | Apply          |  |

3. Click **OK**.

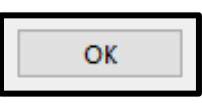